# ABA: FINANCEIRO Solution BOTÃO: RELATÓRIO Solution ABA: FINANCEIRO Solution ABA: FINANCEIRO Solution ABA: FINANCEIRO Solution Solution Cliente Vendas Oficina Caixa Profissionais Fornecedores Financeiro Administração Favoritos

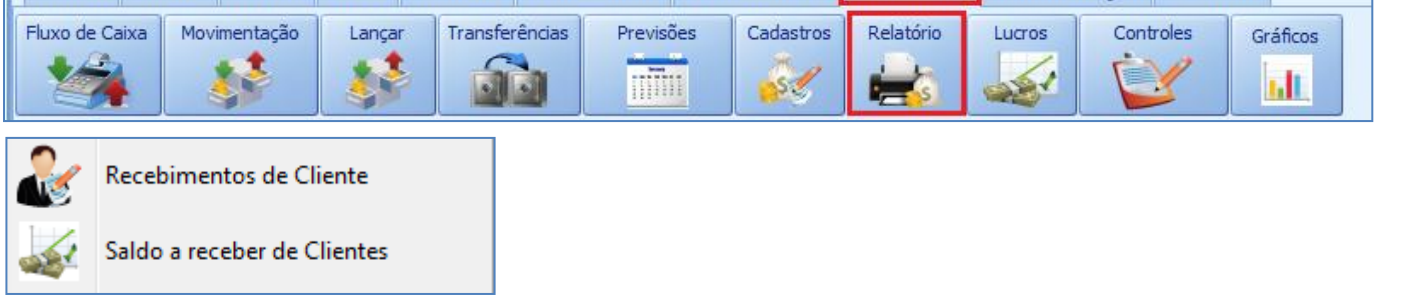

#### **IMPORTANTE SABER!**

• Os campos que estiverem com a cor <u>CINZA</u> trazem informações automáticas do sistema. Só poderão ser alterados, quando existir opção de escolha.

SELECIONE O PERÍODO Mês Março V

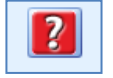

• Sempre que encontrar esse botão, poderá acessar <u>Manual Passo a Passo</u> ou <u>Guia de Referência</u>, disponíveis para aquela janela.

#### **Opção: RECEBIMENTOS DE CLIENTE**

# **9** O QUE É POSSÍVEL FAZER NESTA ÁREA DO SISTEMA

• Consultar pagamentos efetuados pelos clientes • Enviar o relatório de pagamentos por e-mail

• Salvar, imprimir, gerar arquivo em CSV do relatório em PDF ou CSV

| 1 | Movimentação de Serviços    |
|---|-----------------------------|
| æ | Recebimentos de Cliente     |
|   | Saldo a receber de Clientes |

#### Janela: RELATÓRIO DE PAGAMENTOS DO CLIENTE

# Quadro: CLIENTE

| Botão: 🖎 (Lupa)                  |
|----------------------------------|
| Acessa janela LOCALIZAR CLIENTE  |
| na qual é possível selecionar um |
| cliente.                         |

## CLIENTE Cliente TAYANI MORENO

#### Quadro: PERÍODO

#### **Opção: SEM PERÍODO**

Quando marcada, filtra **TODOS** os pagamentos lançados no sistema para o cliente selecionado, desconsiderando o período definido.

| PERÍODO       |    |     |            |   |
|---------------|----|-----|------------|---|
| Mês Janeiro 🔻 |    | De  | 01/01/2017 | • |
| Sem Período   | ou | até | 25/04/2017 | • |

#### **Botão: OPÇÕES**

#### **Opção: SALVAR EM CSV**

Salva o relatório dos pagamentos selecionadas na grade, em formato \*.CSV, que pode ser aberto usando o EXCEL ou outro editor de textos.

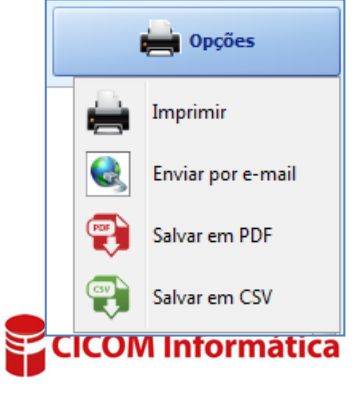

# GRADE

Mostra os pagamentos lançados no sistema para o cliente selecionado, de acordo com os filtros definidos.

#### **Coluna: FATURA**

Botão: 🔳

Mostra dados das faturas referentes ao pagamento selecionado.

#### **Coluna: ITENS**

Botão: 😐

Mostra VENDAS ou ORDENS DE SERVIÇOS referentes à fatura selecionada.

| Estura   |     | ma da Pagan          | o Pagamento | Data       |            | Raiva Eluvo | Valar    | Citua cão |           |   |
|----------|-----|----------------------|-------------|------------|------------|-------------|----------|-----------|-----------|---|
| ratura r |     | rina ue ragaillelito |             | Pagamento  | Bom para   | Daixa       | riuxo    | valor     | Sicuação  |   |
| -        | DE  | P. DOC. TED.         |             | 14/03/2017 | 14/03/2017 | 1           | 1        | 325,00    | QUITADO   |   |
| Ít       | ens | Nº Fatura            | Data        | Total R\$  |            |             |          |           |           | * |
|          | ÷   | 64106                | 14/03/2017  | 325,       | 00         |             |          |           |           | - |
| +        | BC  | LETO                 |             | 14/03/2017 | 14/03/2017 | <b>V</b>    | <b>V</b> | 345,00    | QUITADO   |   |
| +        | BC  | LETO                 |             | 17/03/2017 | 17/03/2017 |             | 1        | 500,00    | EM ATRASO |   |
| +        | DI  | NHEIRO               |             | 17/03/2017 | 17/03/2017 | <b>V</b>    |          | 500,00    | QUITADO   |   |
| +        | CA  | RTÃO                 |             | 17/03/2017 | 16/04/2017 |             | 1        | 266,66    | EM ATRASO |   |
| +        | CA  | RTÃO                 |             | 17/03/2017 | 16/05/2017 |             | <b>V</b> | 266,66    | EM ABERTO |   |
|          |     | ~                    |             |            |            |             |          |           |           | 1 |

# Coluna: BAIXA

Quando marcada, indica que o valor selecionado já está quitado.

# Coluna: FLUXO

Quando marcada, indica que o valor selecionado está lançado no fluxo de caixa.

#### **Opção: SALDO A RECEBER DE CLIENTES**

#### **O QUE É POSSÍVEL FAZER NESTA ÁREA DO SISTEMA**

• Consultar os clientes que estão com o pagamento atrasado • Consultar saldo

a receber dos clientes

• Definir configurações para o cálculo do saldo dos clientes • Imprimir ou salvar em PDF, do relatório dos saldos a receber

# Janela: RELAÇÃO DE SALDO A RECEBER DE CLIENTES

Mostra valores a receber dos clientes.

#### **Quadro: CLIENTE**

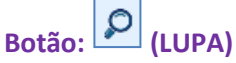

Acessa a janela LOCALIZAR CLIENTE, na qual é possível selecionar um cliente desejado.

| CLIENTE                           |                                                                                                    |
|-----------------------------------|----------------------------------------------------------------------------------------------------|
| TODOS                             | Distance of the test of the test of the test of the test of the test of the test of the test of the test of the test of the test of the test of the test of the test of the test of test of te |
| VEÍCULO - PLACA                   |                                                                                                    |
| <enter> 🔵 Veículo 💿 Placa</enter> | Mostrar apenas<br>em atraso                                                                                                    |

#### **Botão: TODOS**

Seleciona **TODOS** clientes cadastrados nos Sistema que estão devendo.

#### **Quadro: VEÍCULO - PLACA**

Seleciona o cliente desejado por meio do veículo ou placa.

#### **Opção: MOSTRAR APENAS EM ATRASO**

Quando marcada, mostra somente, os recebimentos previstos já vencidos e não efetivados.

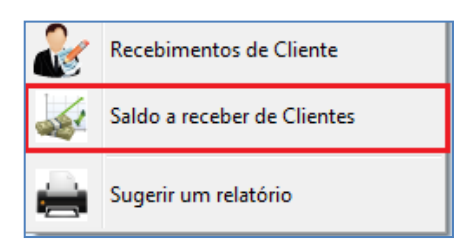

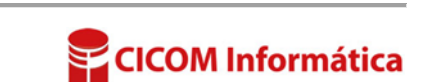

#### GRADE

Mostra os clientes devedores, de acordo com os filtros definido.

|   | Dat  | Cliente             |            | Fantacia   | Saldo      |           |            |           |  |
|---|------|---------------------|------------|------------|------------|-----------|------------|-----------|--|
|   | Det. | cliente             |            | i alitasia | Em aberto  | Atrasado  |            | A receber |  |
| Þ | -    | TAYANI MORENO       | TAY        | 533        | ,34        | 886,66    | 5 1.420,00 |           |  |
|   |      | ТІРО                | Referência |            | Data       | Valor R\$ |            |           |  |
|   |      | PAGAMENTO ATRASADO  |            | 17/03/2017 | 500,00     | 0         |            |           |  |
|   |      | PAGAMENTO ATRASADO  |            | 16/04/2017 | 266,66     | 5         |            |           |  |
|   |      | PAGAMENTO ATRASADO  |            | 19/04/2017 | 120,00     | )         |            |           |  |
|   |      | PAGAMENTO EM ABERTO |            | 16/05/2017 | 266,66     | 5         |            |           |  |
|   |      | PAGAMENTO EM ABERTO | CARTÃO     |            | 15/06/2017 | 266,68    | 3 -        |           |  |

# Coluna: DET.

Botão: 🔳

Mostra as formas e o valor a receber do cliente selecionado.

#### **Botão: CONFIGURAÇÕES**

Acessa janela **CONFIGURAÇÃO DE SALDOS DO CLIENTE**, na qual é possível definir as opções que o Sistema deve utilizar, para considerar um cliente devedor com base nos **SALDOS EM ATRASO** e nos **SALDOS EM ABERTO**.

**Botão: IMPRIMIR** 

#### **Opção: NORMAL**

Gera arquivo simplificado e resumido das informações da grade, para imprimir ou salvar em PDF.

**Opção: DETALHADO** Gera arquivo detalhado das informações da grade, para imprimir ou salvar em PDF.

**Opção: JATO DE TINTA** Gera arquivo para impressão em Jato de Tinta.

**Opção: SALVAR EM PDF** Gera arquivo em PDF.

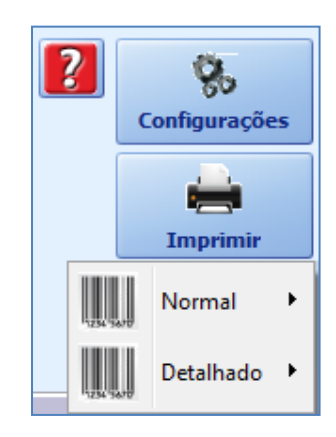

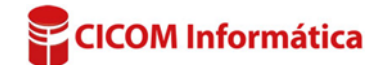